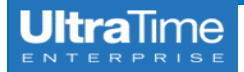

## **3 Week View**

1. From the main menu page, click on UltraView.

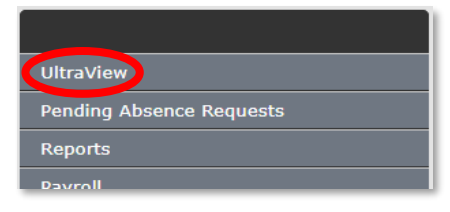

2. Initially your screen will look like something like this.

| Refresh Filter                    | Global    | Macro   | Lock    | Reports  | Settings | Help | Station: All | NotConfirmed: | Confirm Back |
|-----------------------------------|-----------|---------|---------|----------|----------|------|--------------|---------------|--------------|
| Hours                             | Schedules | A       | bsences | Excep    | ptions   |      |              |               |              |
| Employee Name                     | Total     | Confirm | s       | at 04-20 |          |      | Sun 04-21    | Mon 04-22     | Tue 04-23    |
| Student, Stanley P<br>900000001   |           |         |         |          |          |      |              |               |              |
| Schedule, Skylar M<br>900000005   |           |         |         |          |          |      |              |               |              |
| Timeclock, Timothy A<br>900000003 |           |         |         |          |          |      |              |               |              |
| Webtime, Wendy J<br>900000004     |           |         |         |          |          |      |              |               |              |
| Partimer, Patricia D<br>900000002 |           |         |         |          |          |      |              |               |              |

3. Click on **Settings**.

| Refresh | Filter | Global | Macro | Lock | Reports | Settings | Help | 2 |
|---------|--------|--------|-------|------|---------|----------|------|---|
|         |        |        |       |      |         |          |      | - |

4. Drop down the **Week Range** to **3 Weeks**, then click **Save** and **Ok**. *NOTE*: If you do not click **Save** first, it will only change the view **one time**.

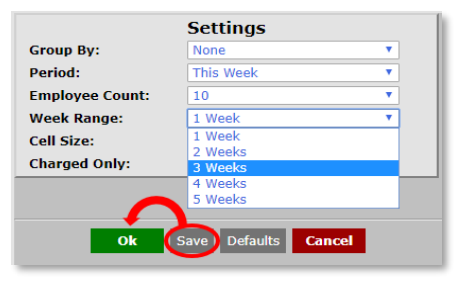

5. Your screen will now look something like this, with the current and two prior weeks.

| Hours                            | Schedu       |      |        | Absences            | Exceptions |       |                |               |             |
|----------------------------------|--------------|------|--------|---------------------|------------|-------|----------------|---------------|-------------|
| Employee Name                    | Tot          | al C | onfirm | Sat                 |            | Sun   | Mon            | Tue           | v           |
|                                  | H:29         | .34  | ¥      | 5<br>10.92 IE OL OH |            | 7 ABS | 3              | 9.22 IE OE UH | 10          |
| Schedule, Skylar M<br>900000005  | H:32<br>A 8  | .77  | ¥      | 13<br>7.            | .88 OE UH  |       |                | 8.48 IE OE UH | 8.13        |
|                                  |              |      |        |                     |            |       |                |               |             |
| Timeclock, Timothy A<br>90000003 | H:42<br>A 4  | .7   | ¥      |                     |            |       | 10.65 SO       | 10.63 SO      | 10 3<br>INH |
|                                  | H:36<br>A 8  | .23  | ¥      |                     |            |       | 15<br>10.60 SO | 16<br>8.00 SO | 17 7        |
|                                  |              |      |        |                     |            |       |                |               |             |
| Webtime, Wendy J<br>900000004    | H:32<br>A 8  |      | ¥      |                     |            |       | 8.00 SO        | 8.17 SO       | 10<br>7     |
|                                  | H:24<br>A 10 |      | ¥      |                     |            |       | 15<br>8.00 SO  | VAC: 2.00(P)  | 17<br>8     |
|                                  |              |      |        |                     |            |       |                |               | 24          |